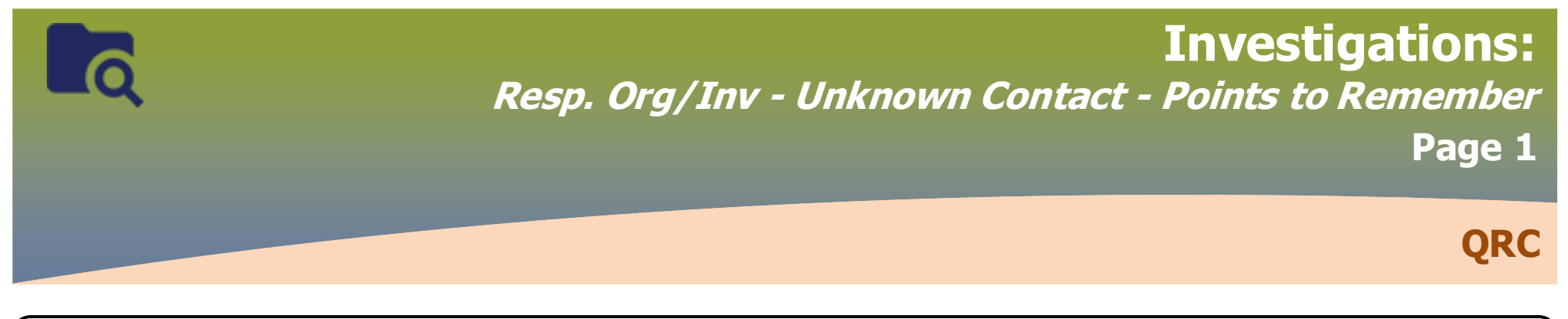

## Points to Remember:

- Responsible Organization and Investigator will be one of:
  - FNIH
  - Interlake-Eastern Health
  - Northern Health
  - Prairie Mountain Health
  - Southern Health Santé Sud
  - Winnipeg Health (including Churchill)
  - Correctional Service Canada
  - Out of Province
- Workgroups will not display in the workgroup drop list if you select a Responsible Organization or Investigator other than these ones.

## Footnotes:

1 The Responsible Organization Date marks the transition from one organization to another. It may be a precise date that care was transferred, or it might be a form reviewed or completed date

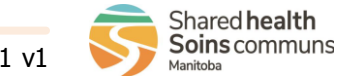

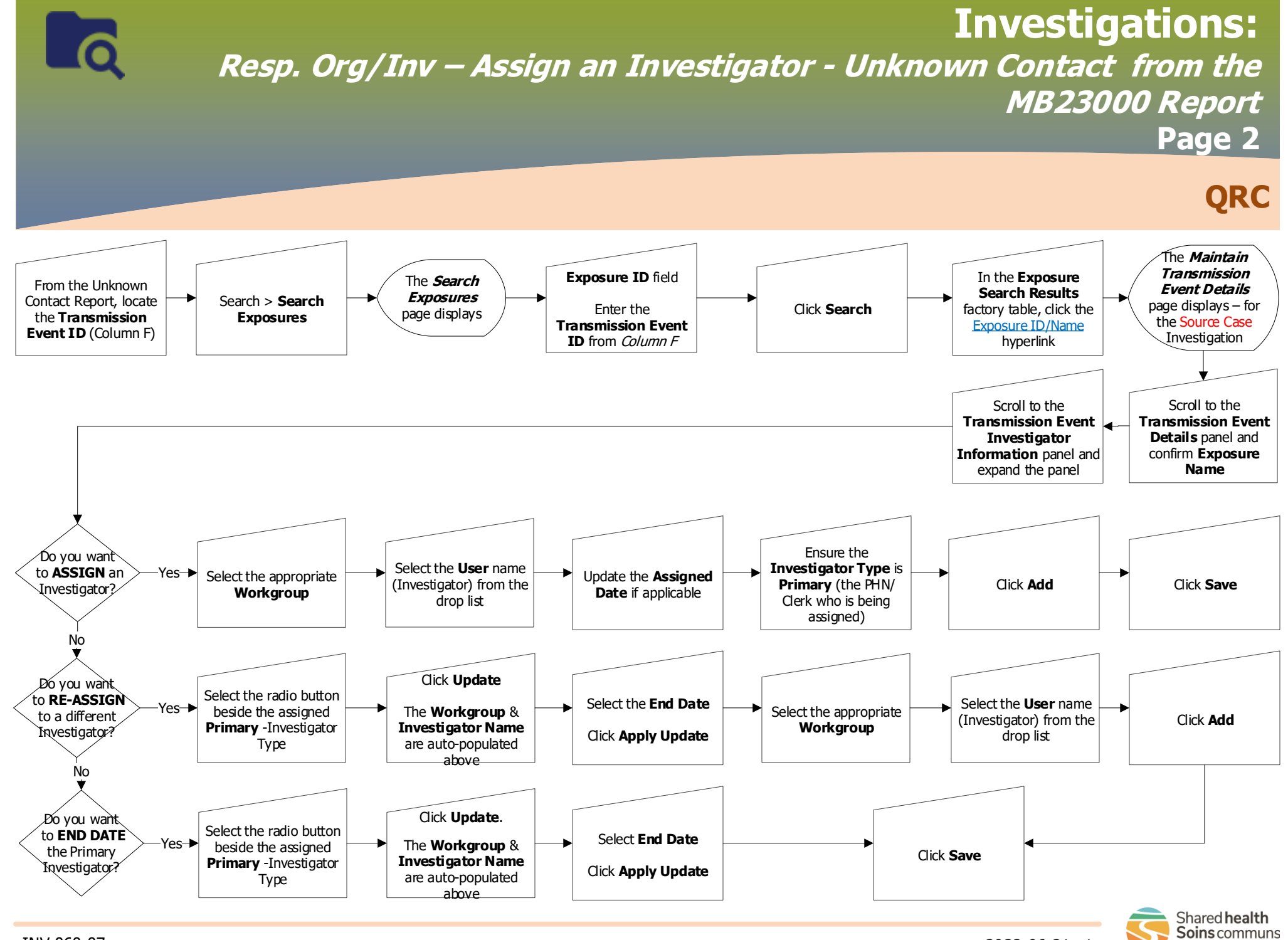

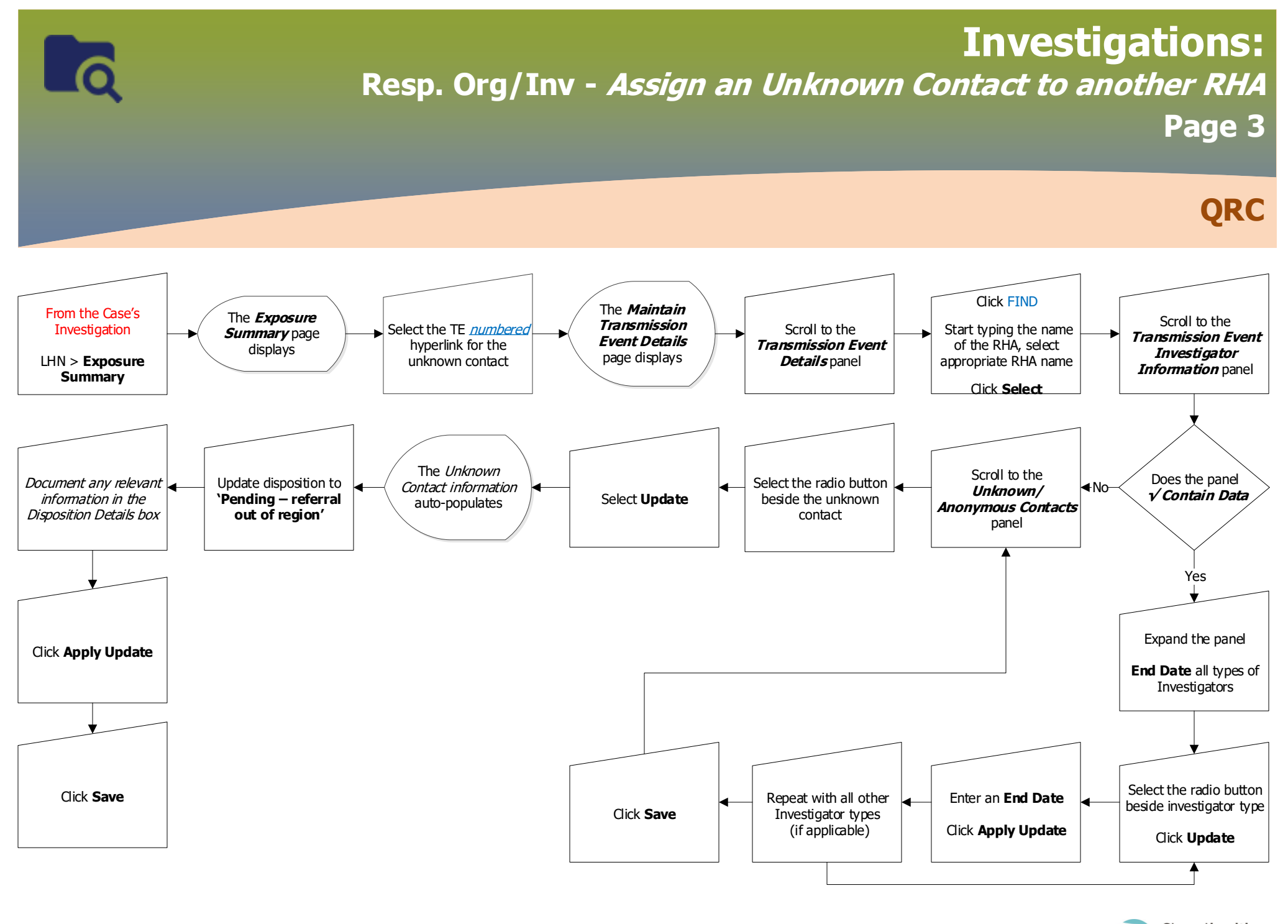

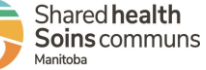

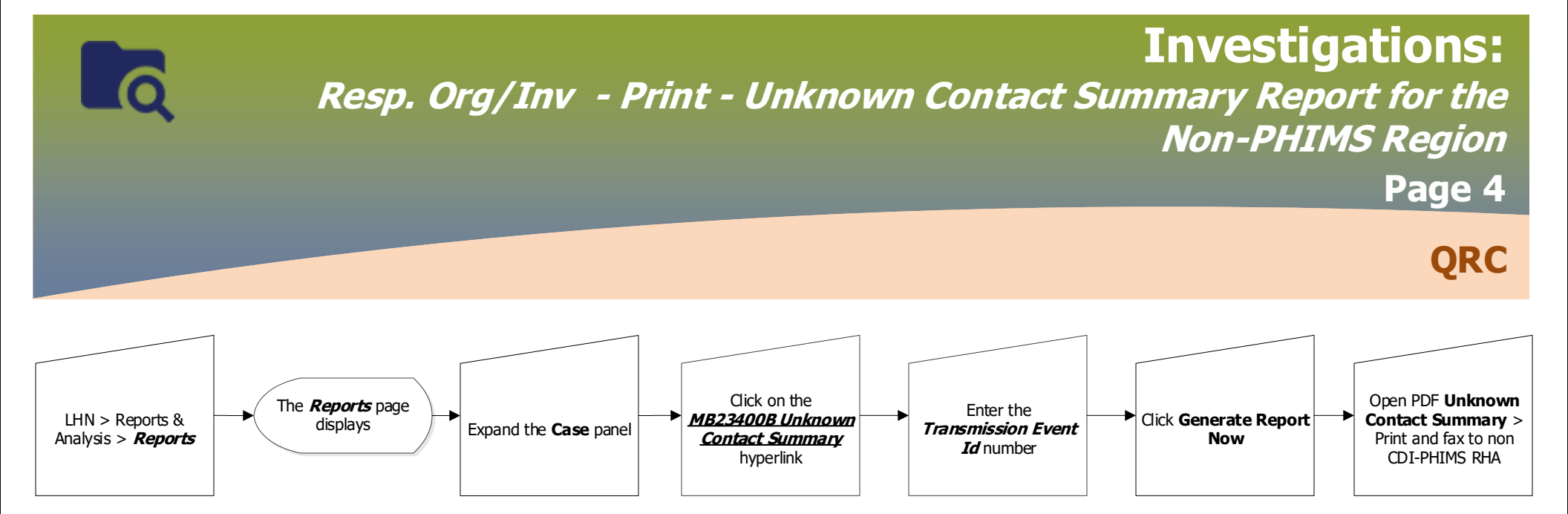

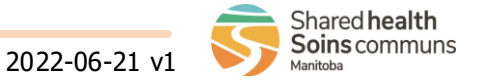